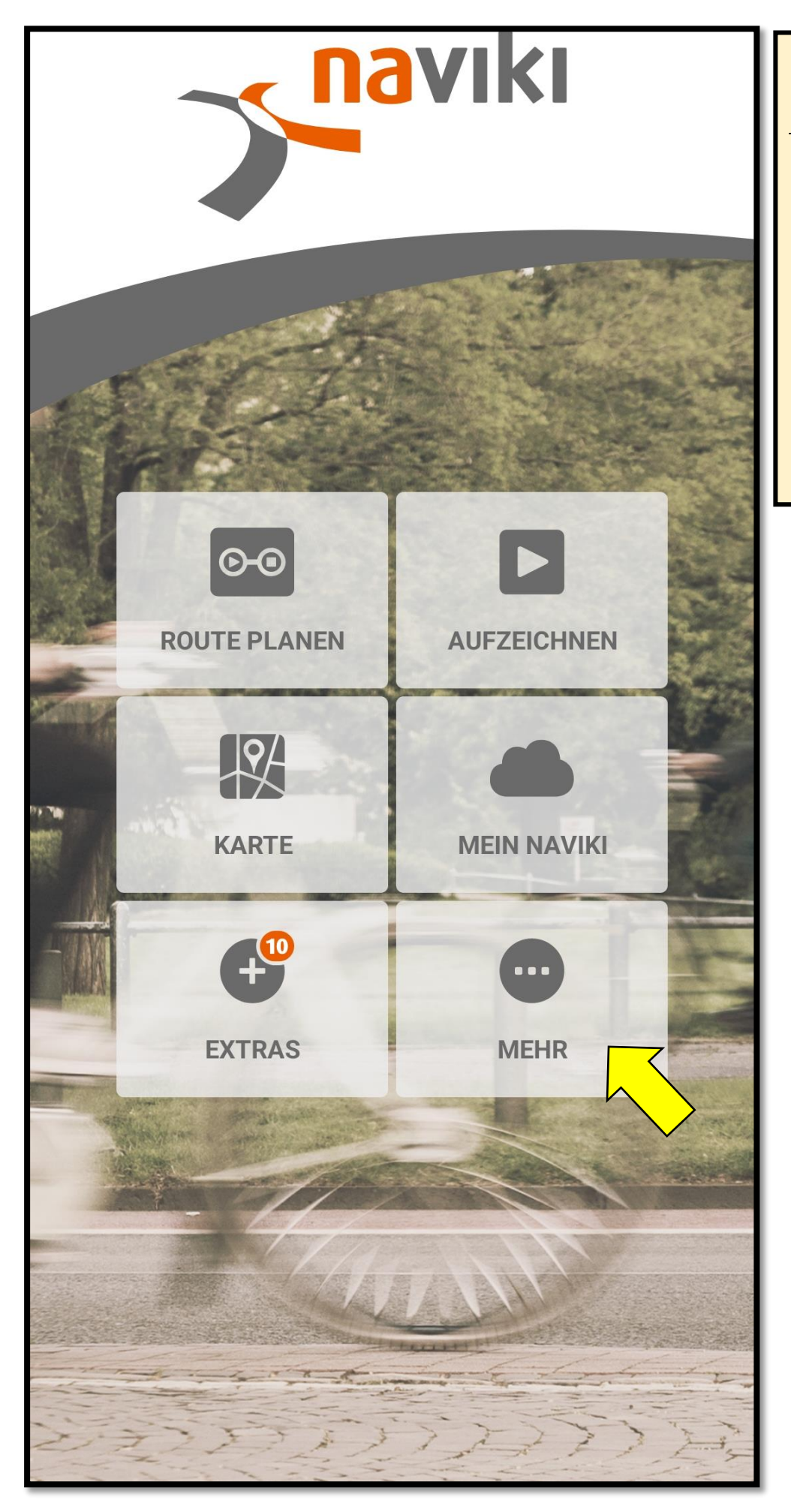

Anmeldevorgang für die ABC 2024

- Die Naviki-App auf dem Smartphone öffnen
- > Auf das Feld "Mehr" tippen

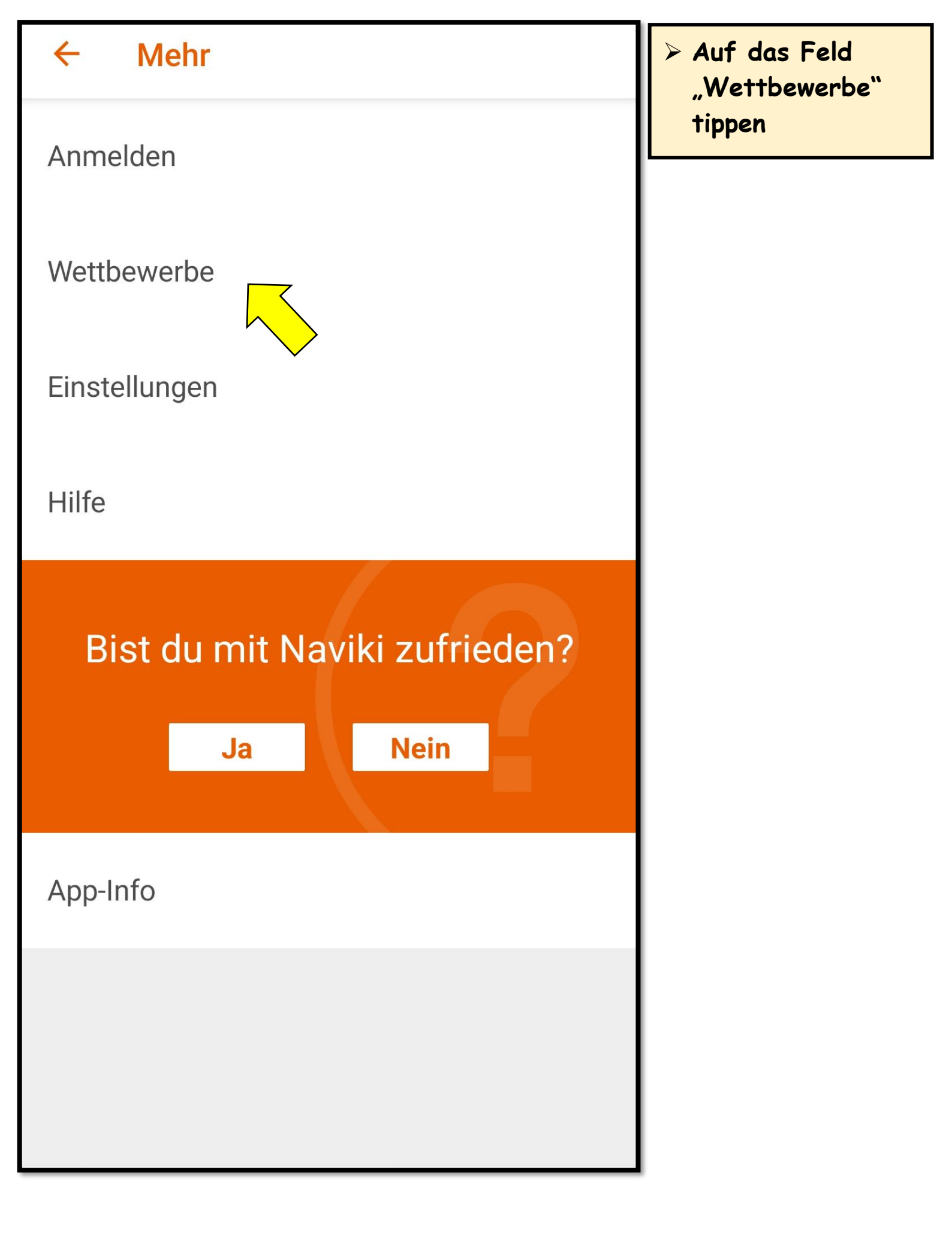

| ← Wettbewerbe                                                                                                    |                                 | > ABC 2024 auswählen |
|----------------------------------------------------------------------------------------------------|---------------------------------|----------------------|
|                                                                                                    | 25 Jahre Lidl Österreich        |                      |
|                                                                                                    | Ab aufs Rad – Volksbank<br>FNTT |                      |
| Academic<br>Bicycle<br>challenge<br>2024                                                                                                    | ABC 2024                        |                      |
| VCD ©<br>Aufsatteln<br>fürs Klima<br>Commenden<br>Commenden<br>Co | Aufsatteln fürs Klima           |                      |
| Key Image S                                                                                                    | Demo-Wettbewerb                 |                      |
| FrostCycling                                                                                                    | FrostCycling 2023/2024          |                      |
|                                                                                                    |                                 |                      |

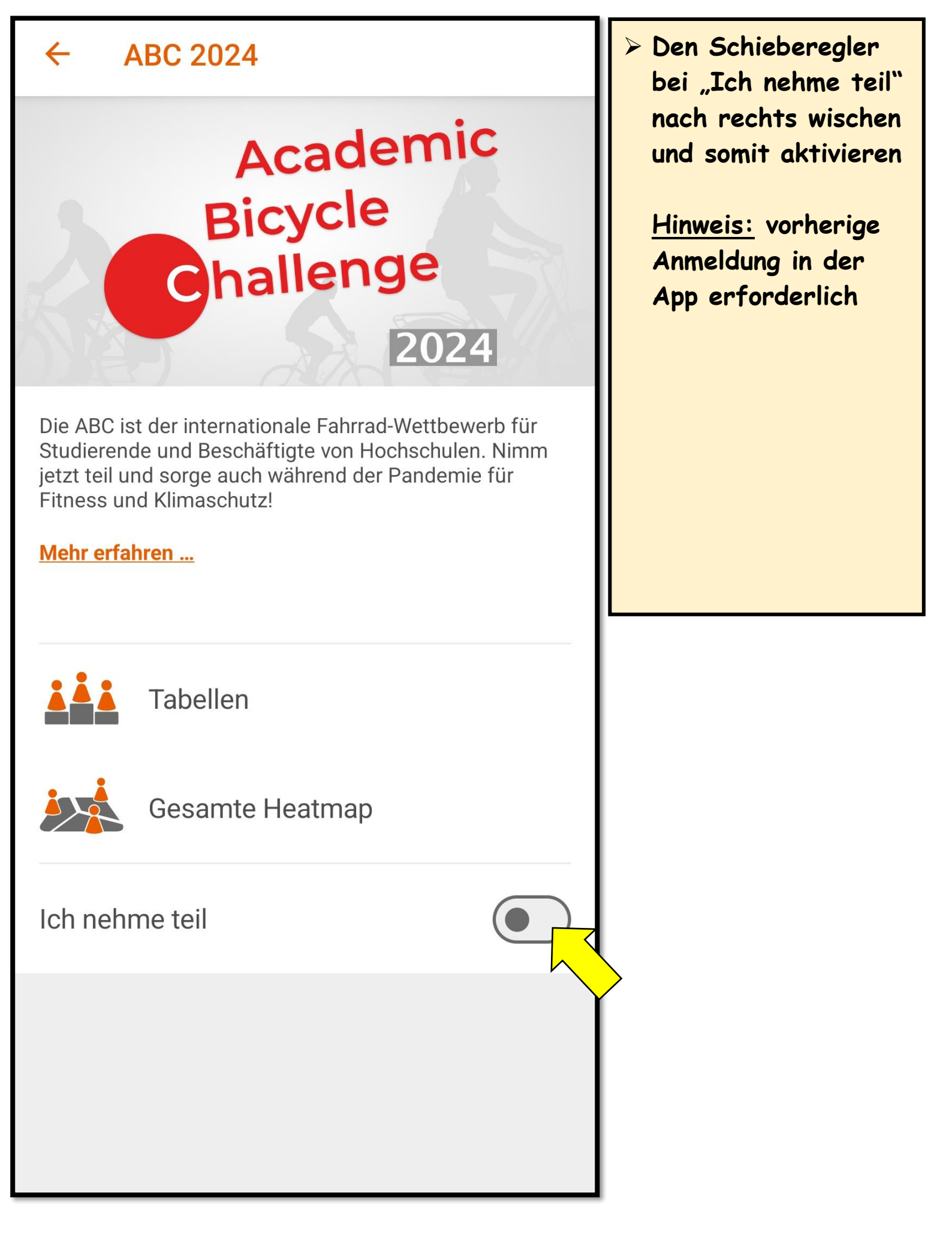

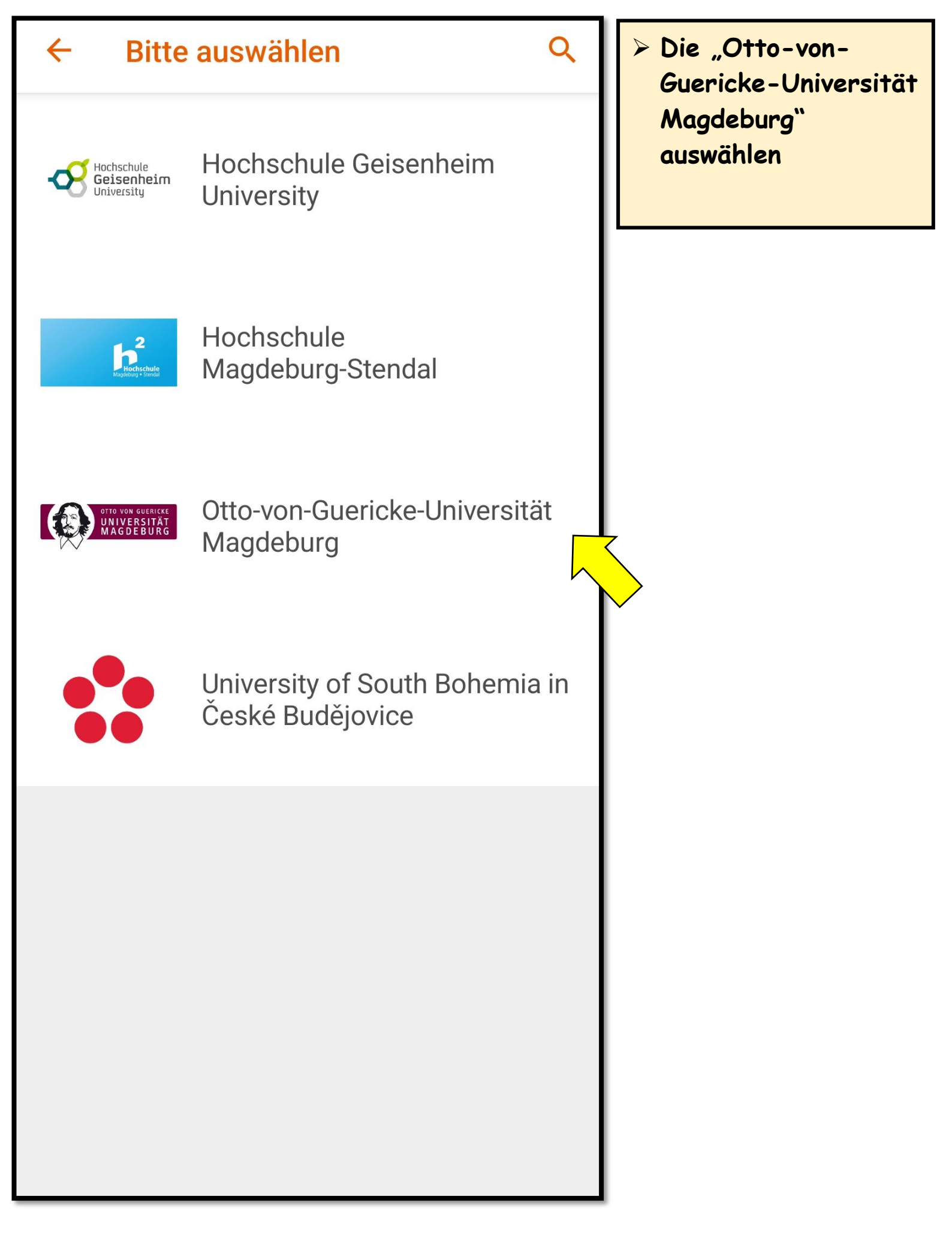

## Bitte auswählen

Q

> Die Sicherheitsfrage beantworten

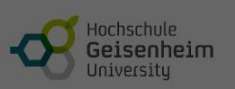

 $\leftarrow$ 

Hochschule Geisenheim University

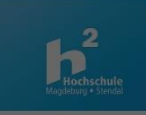

## Hochschule Magdeburg-Stendal

Welcher Fluss fließt durch Magdeburg?

## Antwort

ABBRECHEN

OK

in

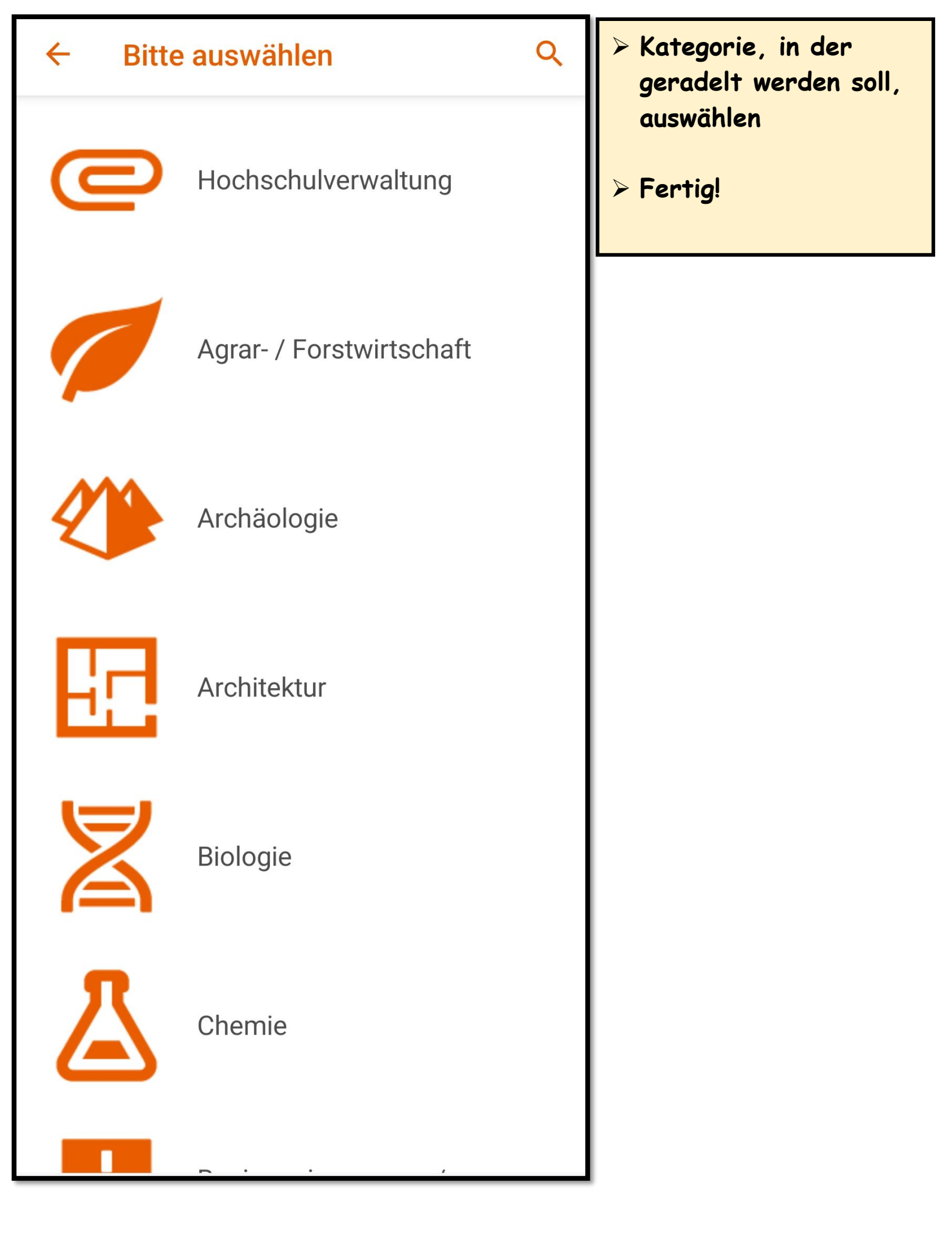

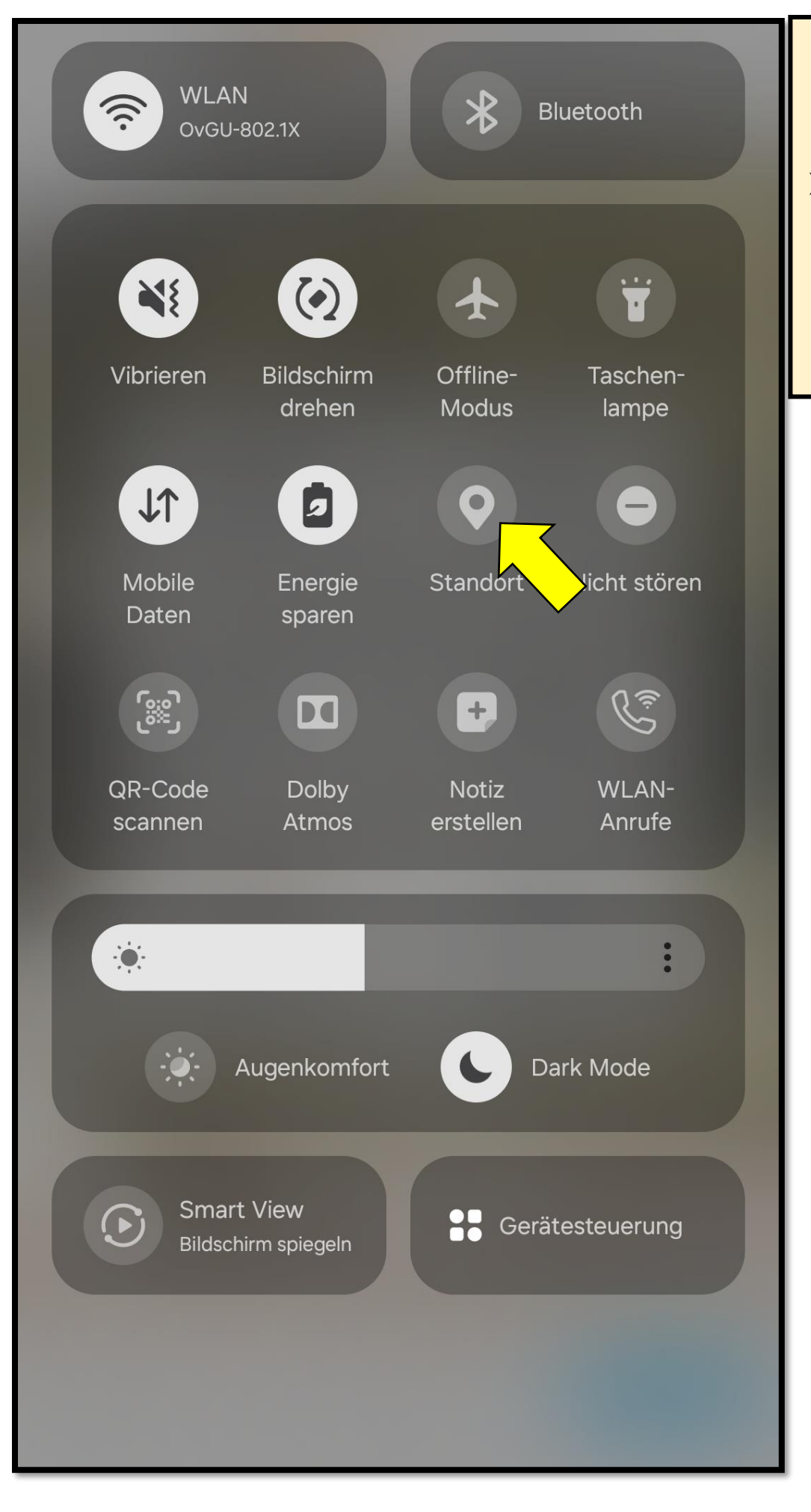

## Strecken in Naviki aufzeichnen

 Zunächst die
Standorterfassung auf dem
Smartphone aktivieren

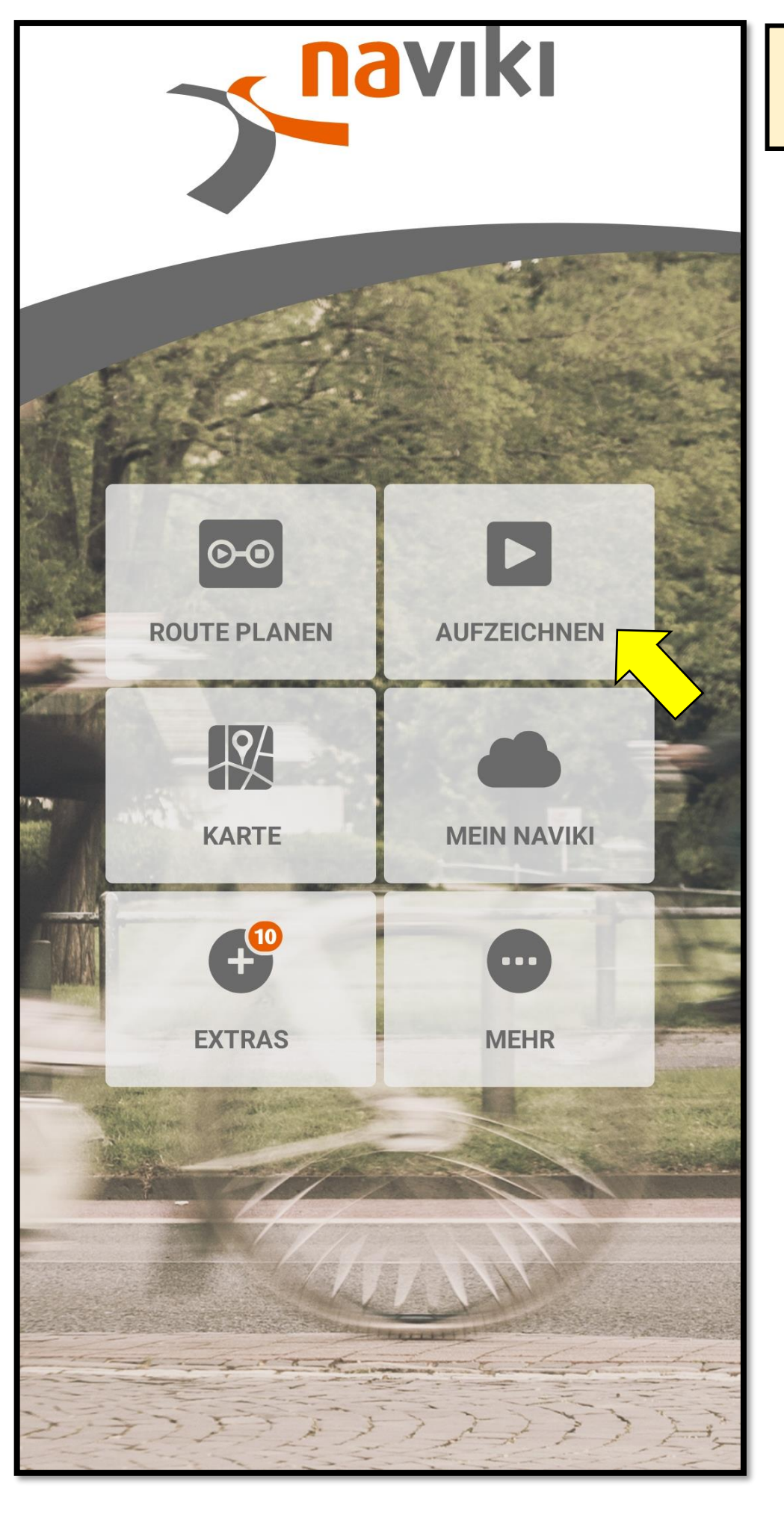

> Auf das Feld "Aufzeichnen" tippen

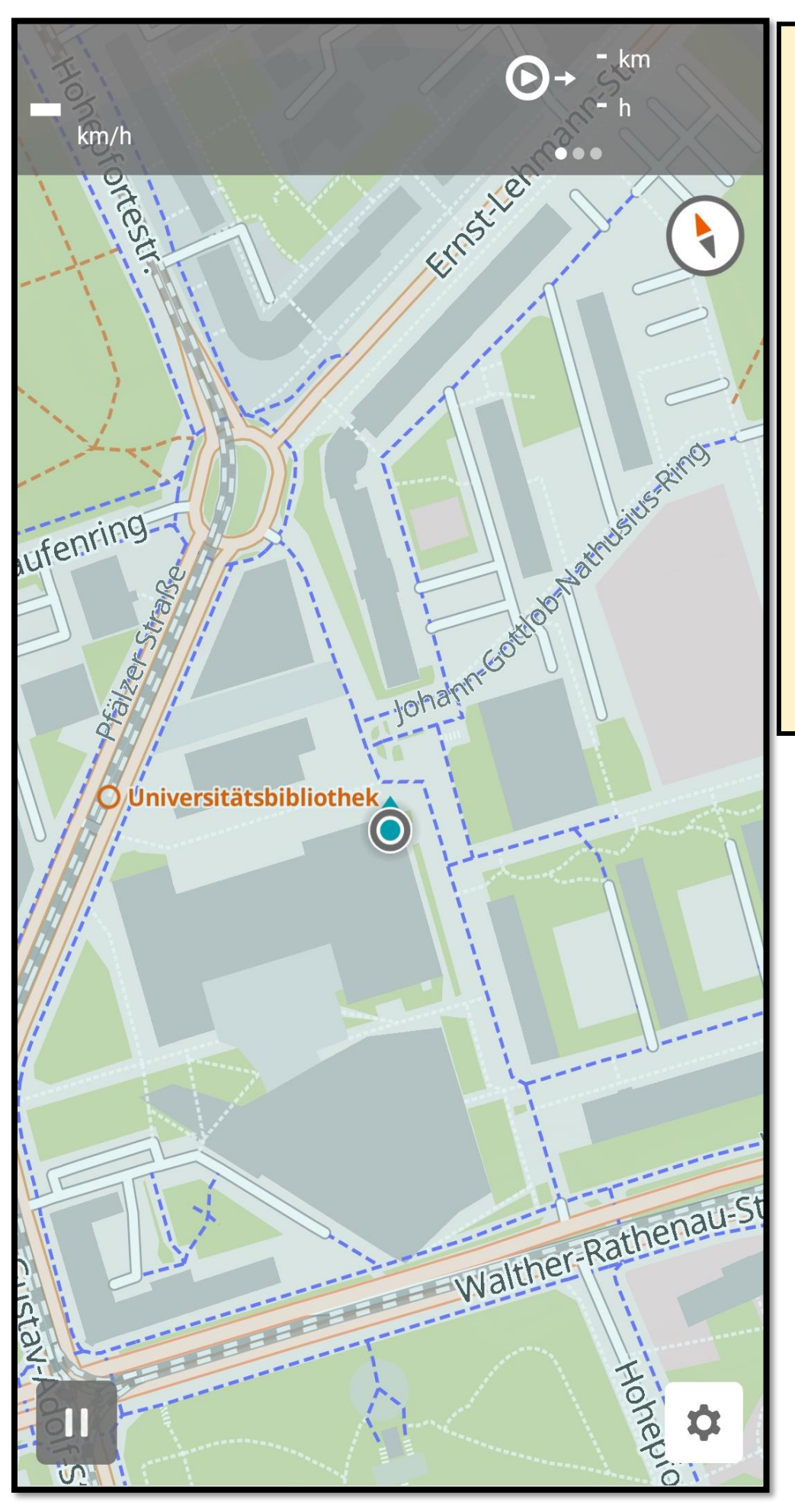

- Die App beginnt mit der Streckenaufzeichnung
- Die Aufzeichnung kann jederzeit pausiert werden
- Nach Beendigung einer Tour werden die zurückgelegten Kilometer automatisch in die ABC übertragen